# SBC3100

# **Quick Start Guide**

Copyright 2000 – 2018 IC Nexus Corporation. All rights reserved

### **Release Notes**

| Version | Release Date   | Notes             |
|---------|----------------|-------------------|
| 1.0     | May 2018       | Initial release   |
| 2.0     | December, 2018 | Review and Update |
|         |                |                   |

### Disclaimer

This documentation is provided for use with IC Nexus products. No license to IC Nexus property right is granted. IC Nexus assumes no liability, provides no warranty either expressed or implied relating to the usage, or intellectual property right infringement that may result from its use.

IC Nexus provides this document without any warranty of any kind, expressed or implied, including, but not limited to, its particular purpose. IC Nexus may make changes to this document without notice.

# **Table of Contents**

| 1. | Pre | cautions                                 | 4  |
|----|-----|------------------------------------------|----|
|    | 1.1 | Safety Precautions                       | 4  |
|    | 1.2 | Write Prohibited Regions                 | 4  |
|    | 1.3 | Warrnty                                  | 5  |
| 2. | Ove | rview                                    | 5  |
|    | 2.1 | SBC3100 Single Board Computer Interfaces | 6  |
|    | 2.2 | Features and Specifications              | 7  |
| 3. | Set | up                                       | 9  |
|    | 3.1 | Console / Debug Port                     | 9  |
|    | 3.2 | Start Running                            | 9  |
| 4. | Run | ning Software                            | 10 |
|    | 4.1 | Android                                  | 10 |
|    | 4.2 | Ubuntu Linux                             | 20 |

# 1. Precautions

# 1.1 Safety Precautions

In order to use this product safely, please take special note of the following precautions.

- Read all product manuals and related documentation before using this product. Use this product correctly and safely. Follow all warnings.
- If operating or extending this product in a manner not described in this manual, please do so at your own risk. Be sure to fully read this manual and other technical information on our website and proceed safely and responsibly.
- Do not install this product in a place with a lot of water, moisture, dust or soot. This could cause product failure, fire, or an electric shock.
- Some parts of this product generate heat and can reach high temperatures. This may cause burns if it is improperly handled. Do not touch the electronic components or surrounding area while powered on or immediately after being turned off.
- Carry out any design and development only after you have thoroughly read and understood this manual and any other related technical materials on the website or in the data sheets. Test your product thoroughly for reliability and safety.
- This product is not intended for applications that require extremely high reliability, safety, functionality and accuracy: including but not limited to medical equipment, traffic control systems, combustion control systems, and safety equipment. This company is not liable for death or injury if used in such systems.
- This product uses semiconductor components designed for generic electronics equipment such as office automation, communications, measurement equipment and machine tools. Foreign noise or a power surge may cause this product to malfunction or fail.
- To ensure there is no risk of bodily harm or property damage, be sure to take all electrical safety precautions such as protection circuits, limit switches, fuse breakers, or redundant systems. Only use the device after sufficient reliability and safety measures are in place.

# 1.2 Write Prohibited Regions

Data stored by the EEPROM, i.MX6 electrical fuse (e-Fuse) is used by the software contained in this product. Do not write to these regions as this may cause the product stop working correctly. Purposely writing to these regions voids the product warranty.

### 1.3 Warrnty

As described in the Product Warranty Policy provided with this product, the main board is covered by a one year replacement warranty starting from the time of purchase. Please note that the other included goods and software are not covered under this warranty. Some knowledge used by IC-NEXUS is provided by third parties, and IC-NEXUS makes no representation or warranty as to the accuracy of such information.

# 2. Overview

The SBC3100 is a flexible and high performance single board computer designed for a wide range of commercial and industrial applications such as digital signage, POS, Gaming, Set top box, KIOSK and other smart devices. The SBC3100 features a dual-core ARM Cortex-A72 and quad-core ARM Cortex-A53 processor and powerful hardware video / graphics engine for high-end application.

Each SBC3100 can be installed in advance with Linux or Android for immediate evaluation.

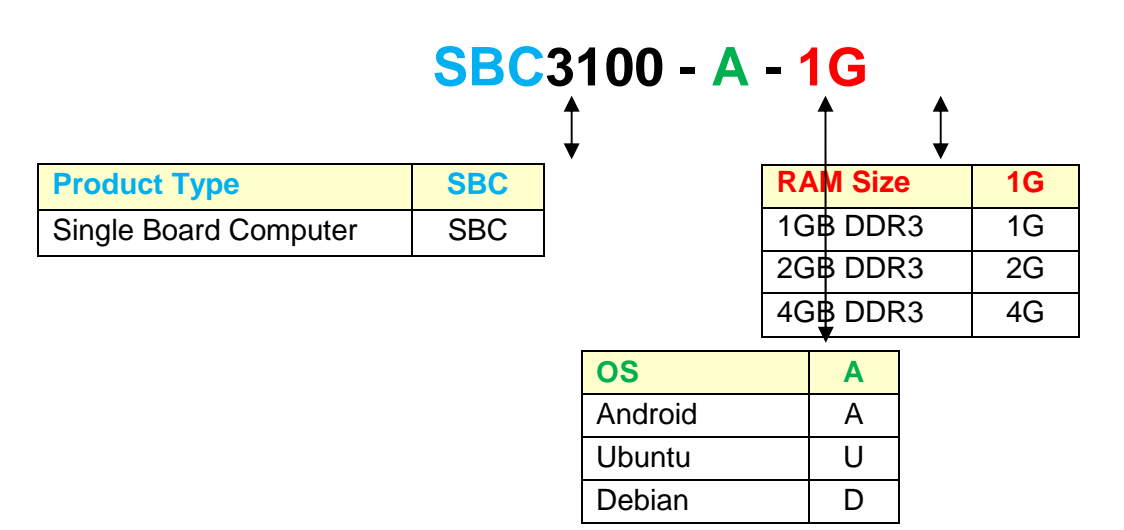

The product includes the following models:

Figure 1: Product Number Naming Conventions

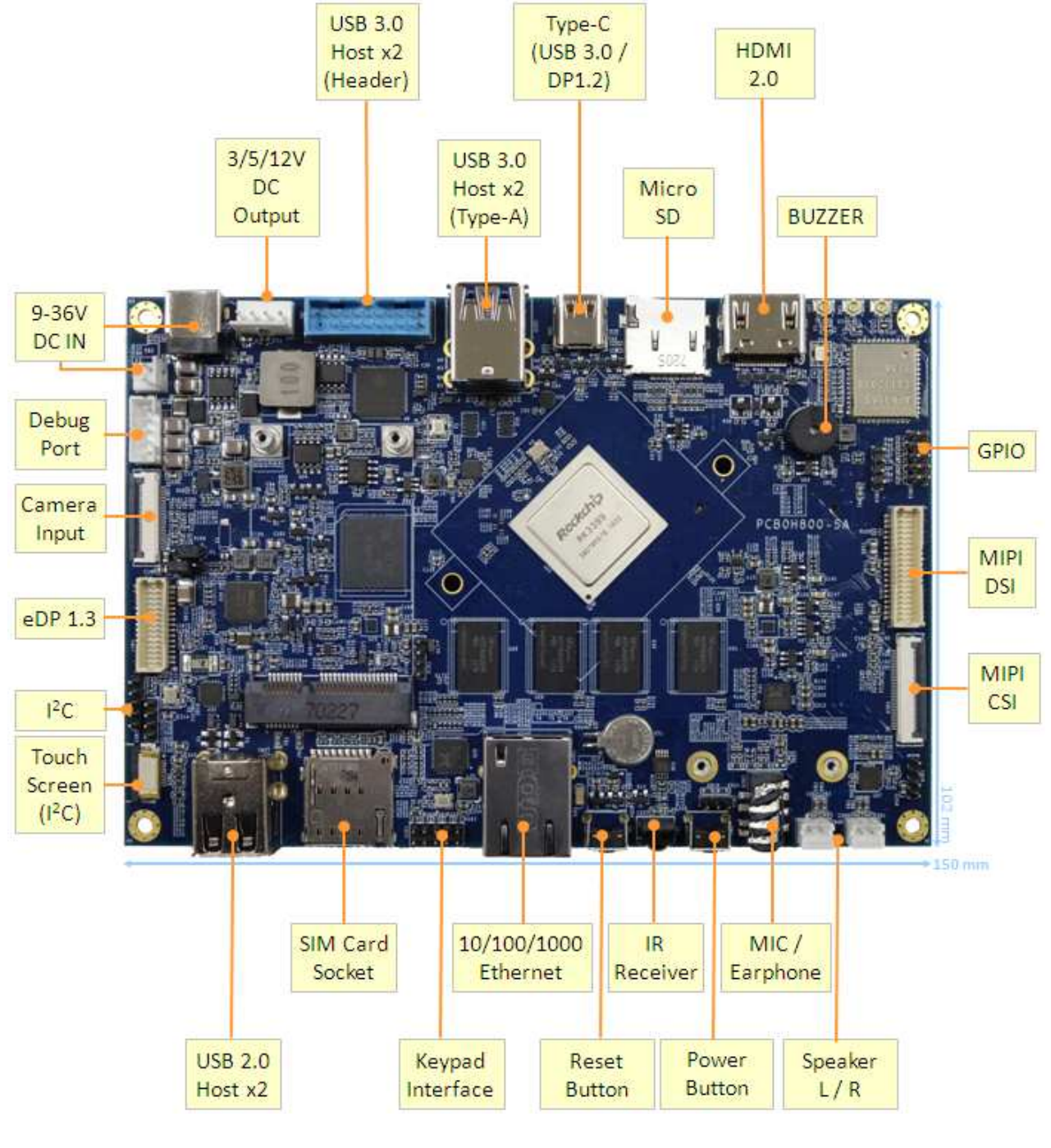

### 2.1 SBC3100 Single Board Computer Interfaces

<u>Topview</u>

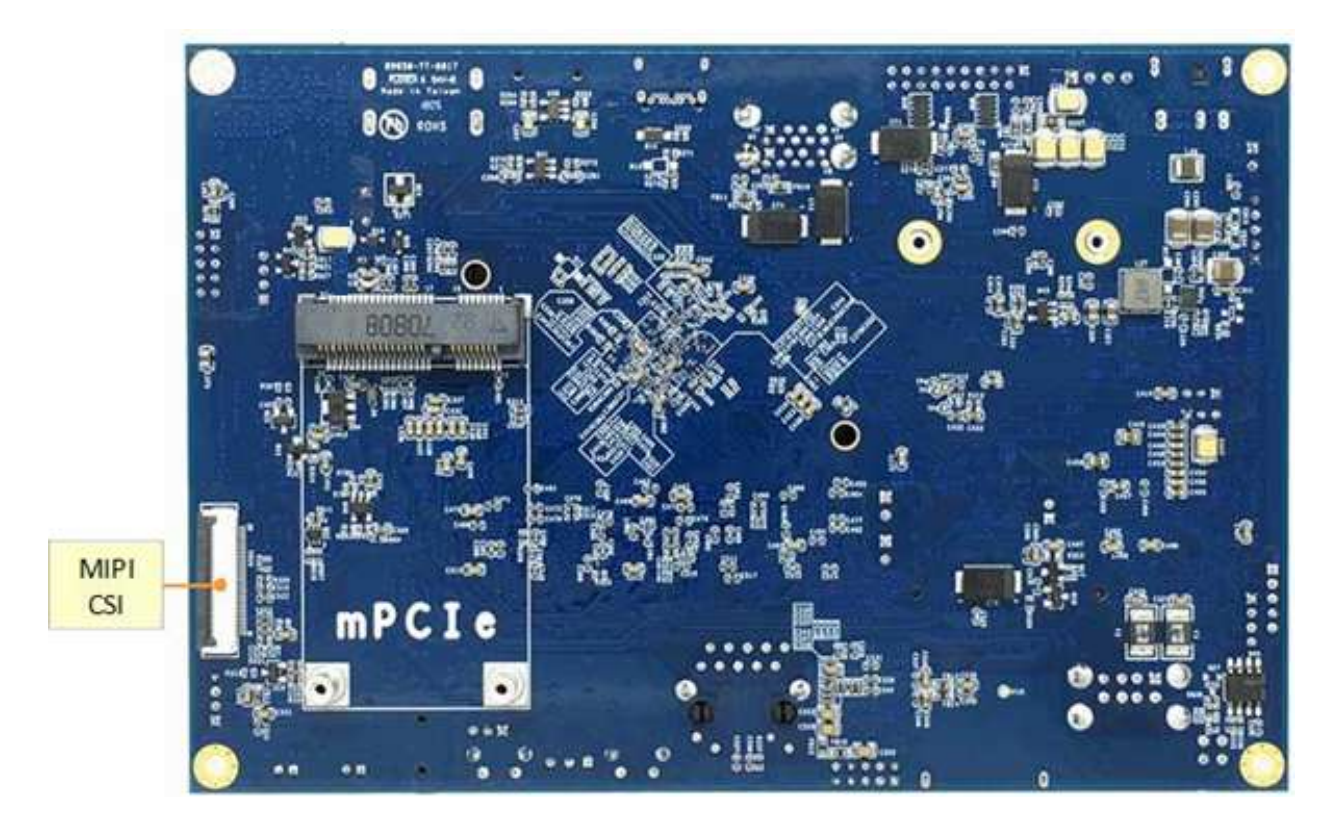

### Bottom View

## 2.2 Features and Specifications

#### **Features**

- ➢ High performance 2x ARM Cortex-A72 + 4x ARM Cortex-A53 cores
- Dedicated hardware decoder up to 4Kx2K@60fps and encoder to 1080p@30fps
- Hardware 2D/3D graphics accelerator
- Multi-display interfaces (HDMI, eDP, DP, MIPI-DSI)
- Multi-camera interfaces (MIPI-DSI, USB)
- Rich set of peripherals (USB3.0, USB2.0, LAN, Buzzer GPIO, I<sup>2</sup>C, etc)
- Preinstalled Linux or Android OS

#### **SBC3100 Specifications**

|                       | SBC3100                                                  |  |  |  |  |  |  |  |
|-----------------------|----------------------------------------------------------|--|--|--|--|--|--|--|
| CPU                   | Rockchip RK3399 (2x ARM Cortex-A72 + 4x ARM Cortex-A53)  |  |  |  |  |  |  |  |
| OS                    | Android / Ubuntu                                         |  |  |  |  |  |  |  |
| DDR RAM               | 1GB / 2GB / 4GB                                          |  |  |  |  |  |  |  |
| Flash ROM             | 4GB / 16GB                                               |  |  |  |  |  |  |  |
|                       | x HDMI 2.0 (4Kx2K @60fps)                                |  |  |  |  |  |  |  |
| Display               | 1x DisplayPort 1.2 (4Kx2K @60fps)                        |  |  |  |  |  |  |  |
| Interface             | 1x eDP 1.3 (2560x1600 @60fps)                            |  |  |  |  |  |  |  |
|                       | MIPI-DSI (2560x1600 @60fps)                              |  |  |  |  |  |  |  |
| MIPI                  | 1x CSI + 1x DSI + 1x (CSI or DSI)                        |  |  |  |  |  |  |  |
| Touch Interface       | 1x Capacitive Touch Screen Interface (I <sup>2</sup> C)  |  |  |  |  |  |  |  |
| Audio Interface       | 1x Mic input + 1x Earphone output + 2x Speaker connector |  |  |  |  |  |  |  |
| USB 2.0 Host          | 2x USB 2.0 type-A + 1x USB 2.0 pin header                |  |  |  |  |  |  |  |
| USB 3.0 Host          | 2x USB 3.0 type-A + 2x USB 3.0 pin header                |  |  |  |  |  |  |  |
| Туре-С                | USB 3.0 OTG / DisplayPort 1.2                            |  |  |  |  |  |  |  |
| SD Card slot          | 1x microSD                                               |  |  |  |  |  |  |  |
| Ethernet              | 1x 10/100/1000 Mbps (RJ-45)                              |  |  |  |  |  |  |  |
| WiFi/BT               | WiFi 802.11 b/g/n + Bluetooth 4.1                        |  |  |  |  |  |  |  |
| Sensor (optional)     | 3-axis Accelerometer + 3-axis Gyroscope                  |  |  |  |  |  |  |  |
| Buzzer                | 1x Buzzer                                                |  |  |  |  |  |  |  |
| GPIO                  | 8-bit digital input/output                               |  |  |  |  |  |  |  |
| Console port          | 1× UART (console / debug)                                |  |  |  |  |  |  |  |
| I <sup>2</sup> C port | 1x I <sup>2</sup> C master port                          |  |  |  |  |  |  |  |
| IR                    | 1x IR receiver                                           |  |  |  |  |  |  |  |
| Power Input           | DC 9V - 36V                                              |  |  |  |  |  |  |  |
| Dimension             | 102 x 150 mm                                             |  |  |  |  |  |  |  |
| Weight                | <tbd></tbd>                                              |  |  |  |  |  |  |  |
| Environment           | <tbd></tbd>                                              |  |  |  |  |  |  |  |

# 3. Setup

# 3.1 Console / Debug Port

CN12 can be for Linux console port or debug port.

It is a TTL UART signal level (+3.3V) and connected to the RK3399 UART2.

### Ping definition

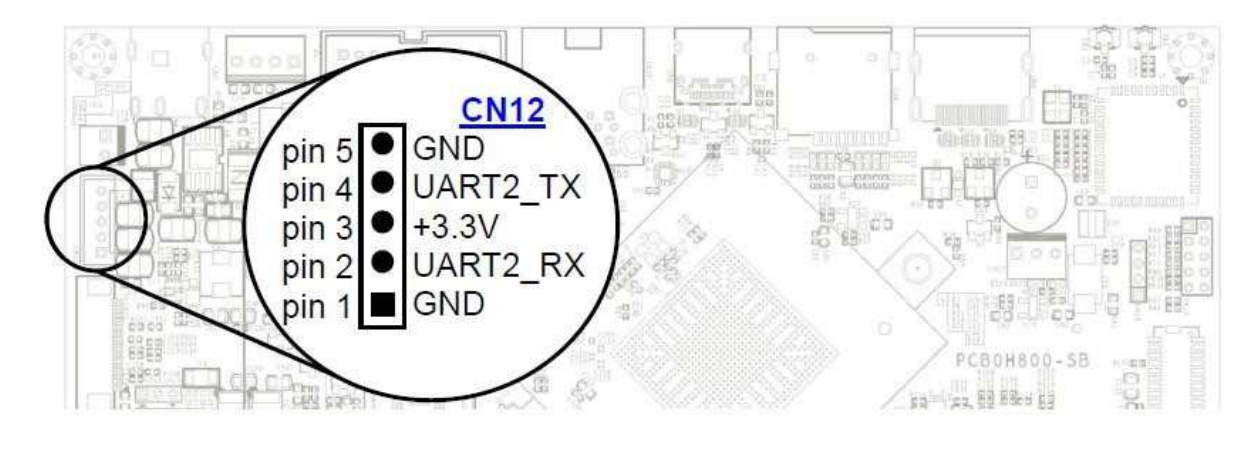

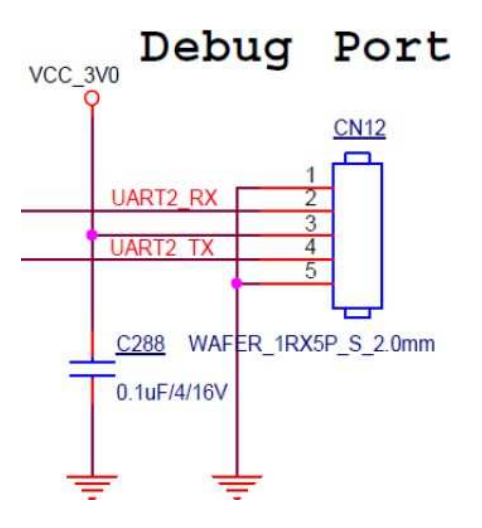

Follow the steps below to connect debug port with a Windows PC:

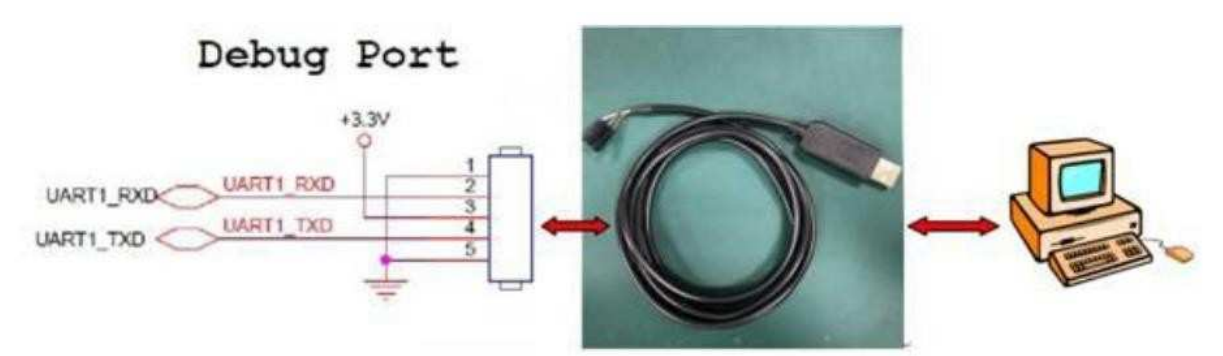

Make sure you have a USB UART cable.

# Note : The USB UART cable is not part of the SBC3100 product. It has to be purchased separately.

The USB UART cable is with 4 terminals (with 4 different color cables).

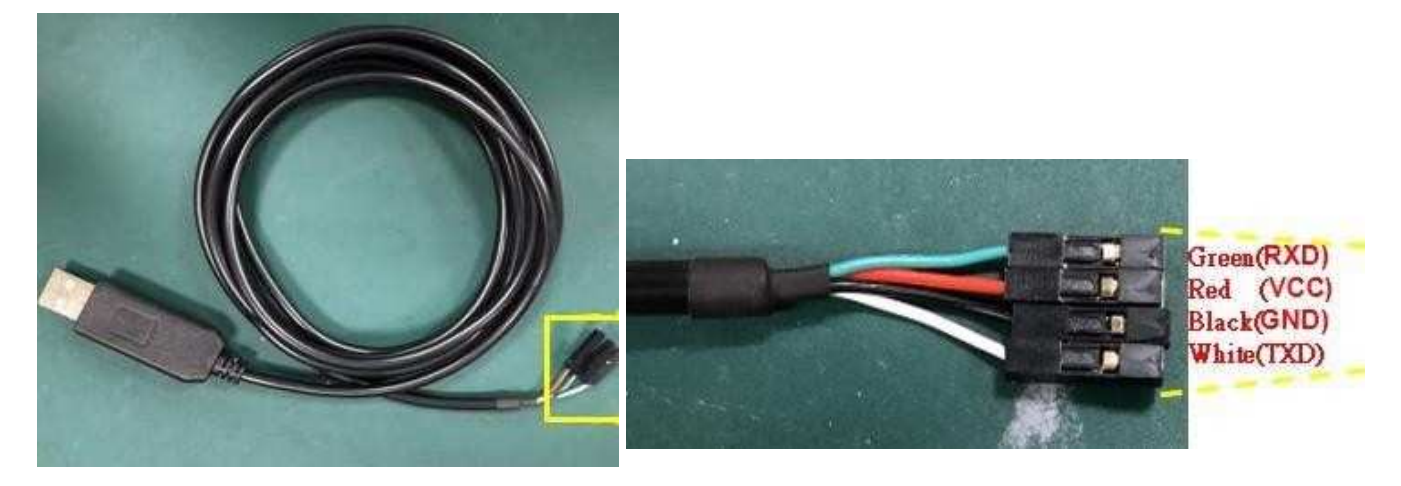

Connect USB UART cable to SBC3100 CN12(as shown below).

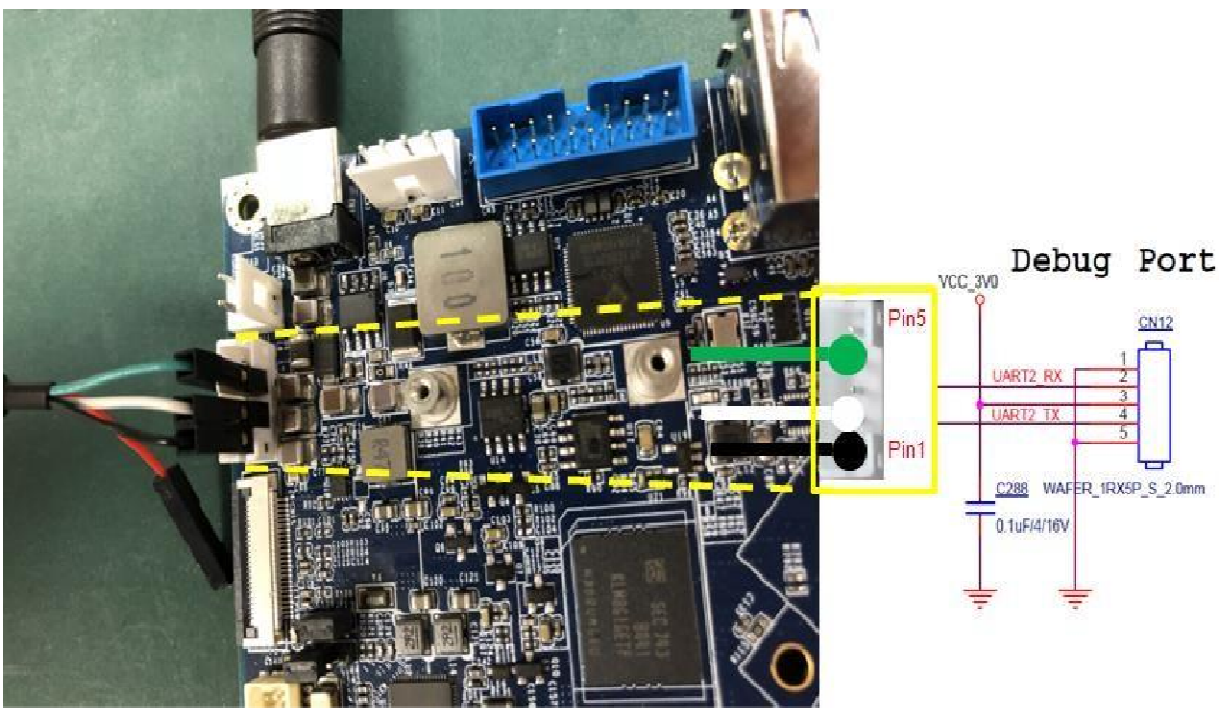

### Warning: Do NOT connect Red terminal (VCC) to CN12

| USB UART terminal |               | CN12 pin number            |
|-------------------|---------------|----------------------------|
| White (TXD)       | <b></b>       | pin 2 (RXD)                |
| Green (RXD)       | $\rightarrow$ | pin 4 (TXD)                |
| Black (GND)       | $\rightarrow$ | Pin 1 (GND) or pin 5 (GND) |

Connect USB typa A connector to PC host port

The USB UART cable is based on Silicon Lab CP210X chip. You may need to download the driver if your Windows PC does not support it. Driver download link

https://www.silabs.com/products/development-tools/software

Run terminal emulation program (e.g. *TeraTerm*), and open TeraTerm COM port.

Set TeraTerm COM port at <u>Baud Rate 115200, 8 data bits, no parity, 1</u> <u>stop bit and no flow control</u>.

After the above connection/setting, you will see Linux console prompt "\$" in the PC TeraTerm.

# 3.2 Start Running

The SBC3100 board allows +9V  $\sim$  +36V DC power input to CN7 DC jack or CN11 header:

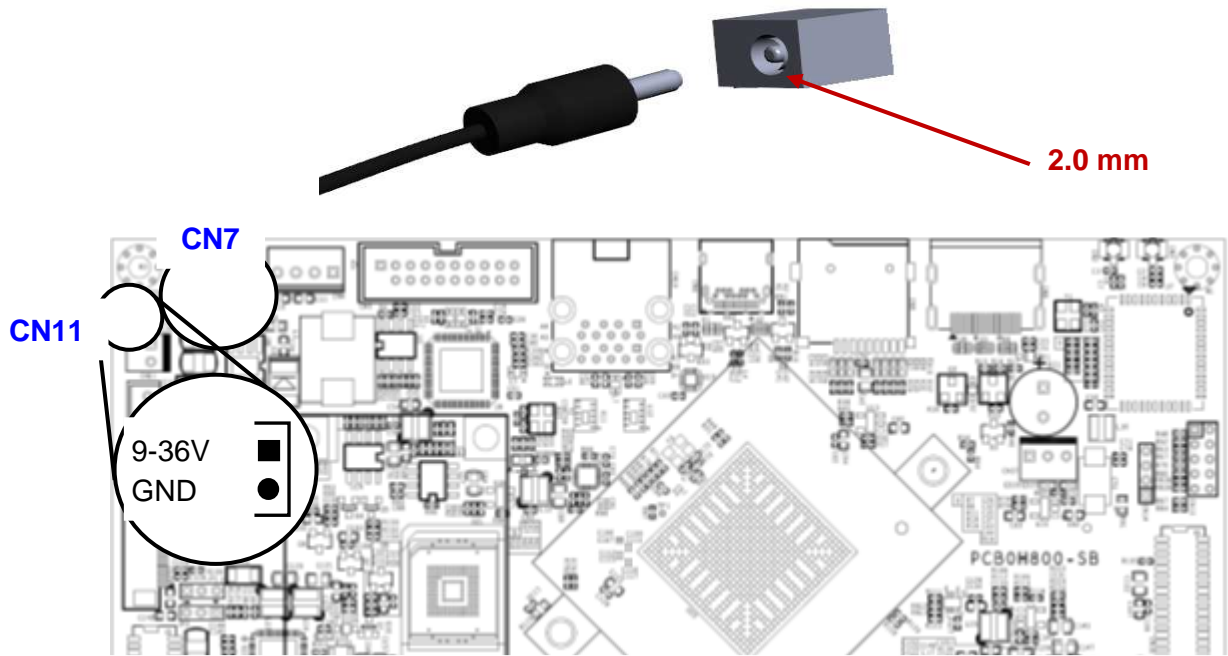

# Warning: CN7 and CN11 are connected together. Only one power source can be applied to either CN7 or CN11.

After plug in the power, long press on **SW2** to start SBC3100.

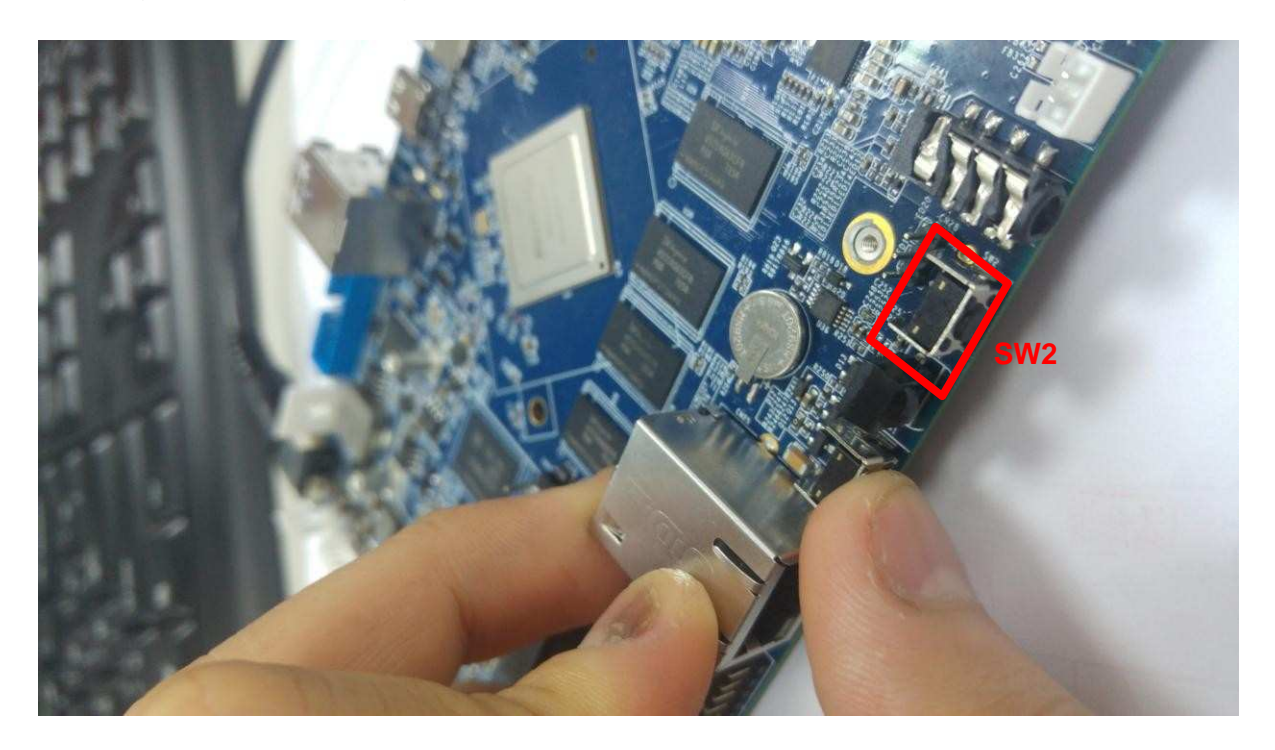

# 4. Running Software

# 4.1 Android

### 4.1.1 Desktop

| Q Google     |                   |                |          |           |          |
|--------------|-------------------|----------------|----------|-----------|----------|
|              |                   |                |          |           |          |
|              |                   |                |          |           |          |
|              |                   |                |          |           |          |
|              |                   |                |          |           |          |
| Cinteet      |                   |                |          |           |          |
|              | <u>e</u>          |                |          |           | 5        |
|              |                   | Q Sea          | rch Apps |           | 说 🔒 8:52 |
| Apkinstaller | ++=<br>Calculator | Calendar       | Camera   | Clock     | Contacts |
| Downloads    | Email             | Explorer       | Gallery  | Lightning | Music    |
| Search       | Settings          | Sound Recorder |          |           |          |
|              |                   |                |          |           |          |
|              |                   |                |          |           |          |
|              |                   |                |          |           |          |
|              |                   |                |          |           |          |

### 4.1.2 Apkinstaller

Following are the steps how to install apps from external devices using **Apkinstaller**.

2) It will ask you if allows Aplinstaller to access photos, media and files on your device? Click on <u>ALLOW</u>

| 2                                                                            | 8:56 |
|------------------------------------------------------------------------------|------|
| Installer                                                                    |      |
| Install                                                                      |      |
| Manage                                                                       |      |
| Allow <b>Apkinstaller</b> to access photos, media, and files on your device? |      |
| DENY ALLOY                                                                   |      |
|                                                                              |      |
|                                                                              |      |
|                                                                              |      |
|                                                                              |      |

3) Click on Install

| Install 🗼<br>Manage<br>Exit | Apkinstaller |       |       |  |
|-----------------------------|--------------|-------|-------|--|
| Manage<br>Exit              |              | Insta | ill 🗼 |  |
| Exit                        |              | Manag | ge    |  |
|                             |              | Exit  | :     |  |
|                             |              |       |       |  |
|                             |              |       |       |  |
|                             |              |       |       |  |

#### 4) Go to <u>Settings</u> $\rightarrow$ turn on the <u>Unknow sources</u> option.

| F           | or security, your tablet is set to block installation of apps obtained from unknown sources. |        |            |
|-------------|----------------------------------------------------------------------------------------------|--------|------------|
| Č rozvodalo |                                                                                              | CANCEL | SETTINGS   |
| ωΨ          | 8                                                                                            |        | 2 🖬 8:58   |
| ≡           | Security                                                                                     |        |            |
|             | Device security                                                                              |        |            |
|             | Screen lock<br>None                                                                          |        |            |
|             | Encryption                                                                                   |        |            |
|             | Encrypt tablet<br>Encrypted                                                                  |        |            |
|             | Passwords                                                                                    |        |            |
|             | Make passwords visible                                                                       |        | •          |
|             | Device administration                                                                        |        |            |
| _           | Device administrators<br>View or deactivate device administrators                            |        |            |
|             | Unknown sources<br>Allow installation of apps from unknown sources                           |        | а <b>н</b> |
|             | Credential storage                                                                           |        |            |
|             | Storage type<br>Hardware-backed                                                              |        |            |
|             | Trusted credentials<br>Display trusted CA certificates                                       |        |            |
|             | User credentials<br>View and modify stored credentials                                       |        |            |
|             |                                                                                              |        |            |

#### 5) Click on OK

Your tablet and personal data are more vulnerable to attack by apps from unknown sources. You agree that you are solely responsible for any damage to your tablet or loss of data that may result from using these apps.

You can now using Apkinstaller to install apps you want.

# 4.1.3 Sound Settings

| Go to Apps $\rightarrow$ Settings $\rightarrow$ | Sound to set up sound volume |
|-------------------------------------------------|------------------------------|
|-------------------------------------------------|------------------------------|

| Ψ |      |                                            | 10:01 |
|---|------|--------------------------------------------|-------|
| ≡ | Sour | nd                                         |       |
|   |      | Media volume                               |       |
|   |      | Alarm volume                               |       |
|   |      | Contraction volume                         |       |
|   |      | Do not disturb                             |       |
|   |      | Default notification ringtone<br>pixiedust |       |
|   |      | Default alarm ringtone<br>Alarm.Classic    |       |
|   |      | Other sounds                               |       |
|   |      | Cast                                       |       |
|   |      |                                            |       |
|   |      |                                            |       |
|   |      |                                            |       |
|   |      |                                            |       |
|   |      |                                            |       |
|   |      |                                            |       |

#### 4.1.4 HDMI Resolution Settings

You can use Android HDMI Resoultion to set up the idea resolution. Go to Apps  $\rightarrow$  Settings  $\rightarrow$  Display  $\rightarrow$  HDMI  $\rightarrow$  HDMI Resolution

| Ψ               |                     | E # 9:42 |
|-----------------|---------------------|----------|
| ← HDMI          | IDMI Resolution     |          |
| On              | Auto                |          |
| HDMI Resolution | ☐ 1920x1080p60.00-0 |          |
| Screen Zoom     | ) 1920x1080p59.94-1 |          |
| 000012000       | ) 1920x1080i60.00-2 |          |
| HDMI Rotation   | ) 1920x1080i59.94-3 |          |
|                 | ) 1920x1080p50.00-4 |          |
|                 | ) 1920x1080i50.00-5 |          |
|                 | ○ 1680x1050p59.88-6 |          |
|                 | 1280x1024p75.02-7   |          |
|                 | C 1280x1024p60.02-8 |          |
|                 | ○ 1440x900p59.90-9  |          |
|                 | C 1280x960p60.00-10 |          |
|                 | D 1280x720p60.00-11 |          |
|                 | ☐ 1280x720p59.94-12 |          |
|                 | 280x720p50.00-13    |          |
|                 | CANCEL              |          |
|                 | UNITAL.             |          |
|                 |                     |          |

# <u>Note</u>: In our Android system, like most of normal Android, there is the sleep mode for power manages.

You can set the time out of sleep mode in Settings > Display > Sleep. The minimum is 15 seconds. When time is up, the screen will be dim.

| ψ |                                                                    |      |             |   |                    |   |   |    |        |  |   | 12 9:42 |
|---|--------------------------------------------------------------------|------|-------------|---|--------------------|---|---|----|--------|--|---|---------|
| = |                                                                    |      |             |   |                    |   |   |    |        |  |   |         |
|   | Brightness level                                                   |      |             |   |                    |   |   |    |        |  |   |         |
|   | Adaptive brightness<br>Optimize brightness level for available lip | ght  |             |   |                    |   |   |    |        |  | 0 |         |
|   | Wallpaper                                                          | Slee | ep          |   |                    |   |   |    |        |  |   |         |
|   | Sleep                                                              | ۲    | Never sleep |   |                    |   |   |    |        |  |   |         |
|   | Neversteep                                                         | 0    | 15 seconds  |   |                    |   |   |    |        |  |   |         |
|   | Screen saver                                                       | 0    | 30 seconds  |   |                    |   |   |    |        |  |   |         |
|   | Font size                                                          | 0    | 1 minute    |   |                    |   |   |    |        |  |   |         |
|   |                                                                    | 0    | 2 minutes   |   |                    |   |   |    |        |  |   |         |
|   | Display size<br>Default                                            | 0    | 5 minutes   |   |                    |   |   |    |        |  |   |         |
|   | When device is rotated                                             | 0    | 10 minutes  |   |                    |   |   |    |        |  |   |         |
|   |                                                                    | 0    | 30 minutes  |   |                    |   |   |    |        |  |   |         |
|   | Cast                                                               |      |             |   |                    |   |   |    | CANCEL |  |   |         |
|   | HDMI                                                               |      |             |   |                    |   |   |    |        |  |   |         |
|   |                                                                    |      |             |   |                    |   |   |    |        |  |   |         |
|   |                                                                    |      |             |   |                    |   |   |    |        |  |   |         |
|   |                                                                    |      |             |   |                    |   |   |    |        |  |   |         |
|   |                                                                    |      |             |   |                    |   | - |    |        |  |   |         |
|   |                                                                    |      |             | Ð | $\bigtriangledown$ | 0 |   | 0. |        |  |   |         |

### 4.1.5 Apps

Go to Settings  $\rightarrow$  Apps to manage all apps. You can force-stop or uninstall an app that you have installed.

| 说 🖬 10:01          |   |   |  |   |   |           | ψ            |
|--------------------|---|---|--|---|---|-----------|--------------|
|                    |   |   |  |   |   |           | Manage       |
| 20160830_6.1       |   |   |  |   |   |           | Apkinstaller |
| 7.1.3              |   |   |  |   |   |           | Calculator   |
| 7.1.2              |   |   |  |   |   |           | Calendar     |
| rk_camera2_v1.1.   |   |   |  |   |   | Action    | Camera       |
| 4.5.               | ٦ |   |  |   |   | Launch    | Clock *      |
| 1.4.2              |   |   |  |   |   | Export    | Contacts     |
| 7.1.               |   |   |  |   |   | Uninstall | Downloads    |
| 7.1.2              |   |   |  |   |   | Cancel    | Email        |
| 20170420           |   |   |  |   |   |           | Explorer     |
| 1.1.40032-20140424 |   |   |  |   |   |           | Gallery      |
| 443                |   |   |  |   |   |           | G Lightning  |
| 7,1.2              |   |   |  |   |   |           | Music        |
| 71                 |   |   |  |   |   |           | Canaab       |
|                    |   | 0 |  | 0 | Δ | Ð         |              |

### 4.1.6 Language & Input

You can change the UI display language and the default input methods.

| ψ | <u>a</u> ,              | <b>10:02</b> |
|---|-------------------------|--------------|
| ÷ | Languages               |              |
| 1 | English (United States) |              |
| + | Add a language          |              |
|   |                         |              |
|   |                         |              |
|   |                         |              |
|   |                         |              |
|   |                         |              |
|   |                         |              |
|   |                         |              |
|   |                         |              |
|   |                         |              |
|   |                         |              |
|   |                         |              |
|   |                         |              |

### 4.1.7 Connect to D120 module

D120 is an expansion board designed for i.MX6 and RK3399 series main boards to expand 4 x RS232/RS485/RS422 serial ports. **For more information please contact us for the D120 Reference Manual.** 

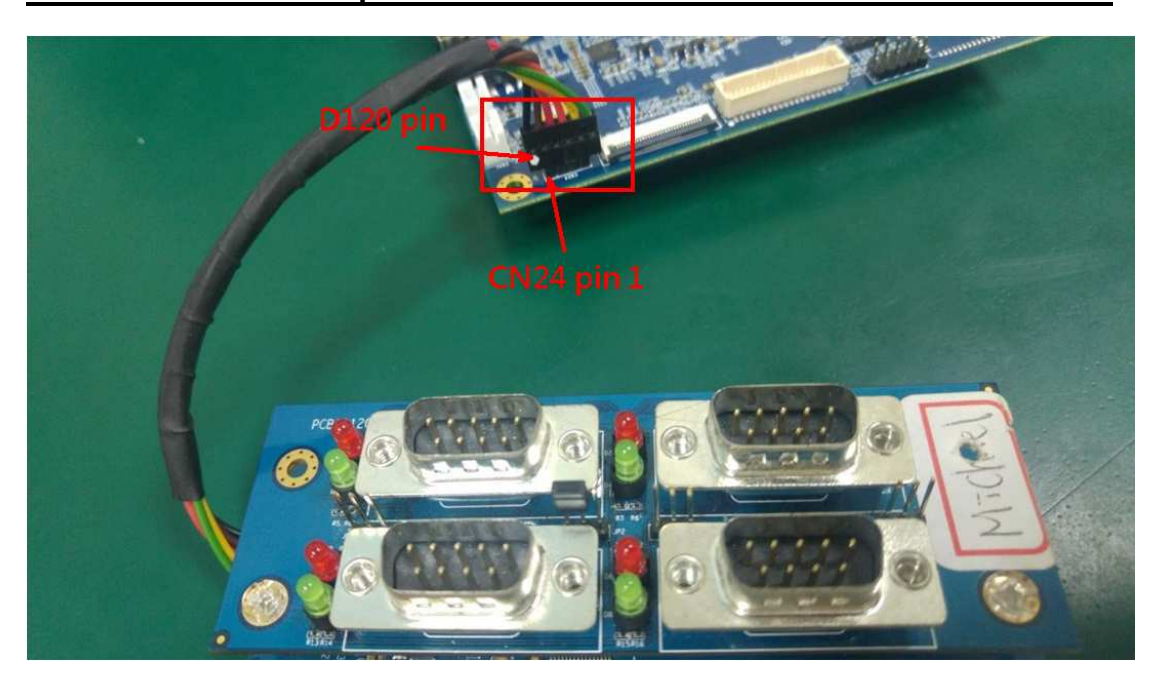

1) Install serial port test apk (FTDID2XXDemo.apk)

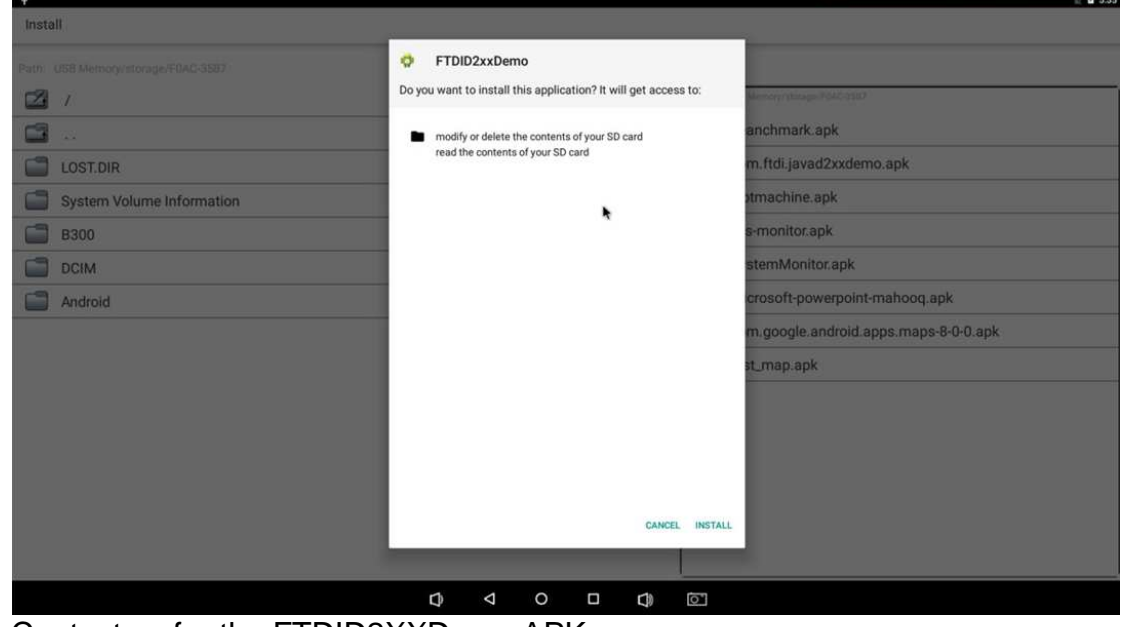

Contact us for the FTDID2XXDemo APK.

- 2) Test RS232 / RS485 function: Go to UART.
- 3) Setting up Port and click on OPEN. Setting up Baud rate as shown below

#### and click on CONFIG.

| Ψ               |             |      |        |           |    |   | 12 5:37      |
|-----------------|-------------|------|--------|-----------|----|---|--------------|
| FTDI D2xx Demo  |             |      |        |           |    |   |              |
| Information     |             |      |        | Y         |    |   |              |
| Status          |             | Port |        | Baud rate |    |   |              |
| PIDVID          | OPEN        |      | CONFIG |           |    |   |              |
| Misc            |             | 1    |        | 115200    | 1  | 8 | none         |
| OpenDevice      |             |      |        |           |    |   |              |
| UART            |             |      |        | N.        |    |   |              |
| RS485           |             |      |        |           |    |   |              |
| FileTransfer    |             |      |        |           |    |   |              |
| EEPROM          | Read Bytes  |      |        |           |    |   | READ ENABLED |
| EEPROM-UserArea |             |      |        |           |    |   |              |
|                 |             |      |        |           |    |   |              |
|                 |             |      |        |           |    |   |              |
|                 |             |      |        |           |    |   | _            |
|                 | Write Bytes |      |        |           |    |   | WRITE        |
|                 |             |      |        |           |    |   |              |
|                 |             |      |        |           |    |   |              |
|                 |             |      |        |           |    |   |              |
|                 |             |      | 0 [    |           | 0* |   |              |

4) Turn on any terminal program on your PC. Select the same port and setting up Baud rate to begin RS232 test.

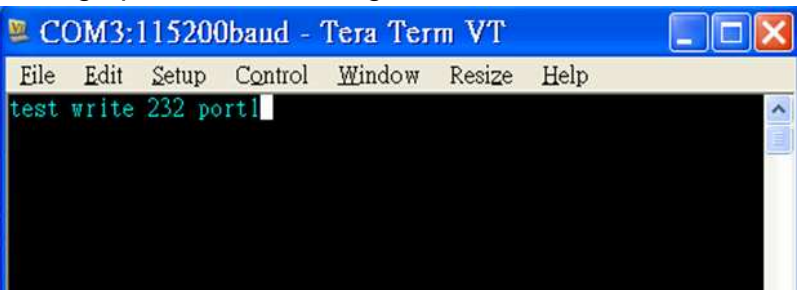

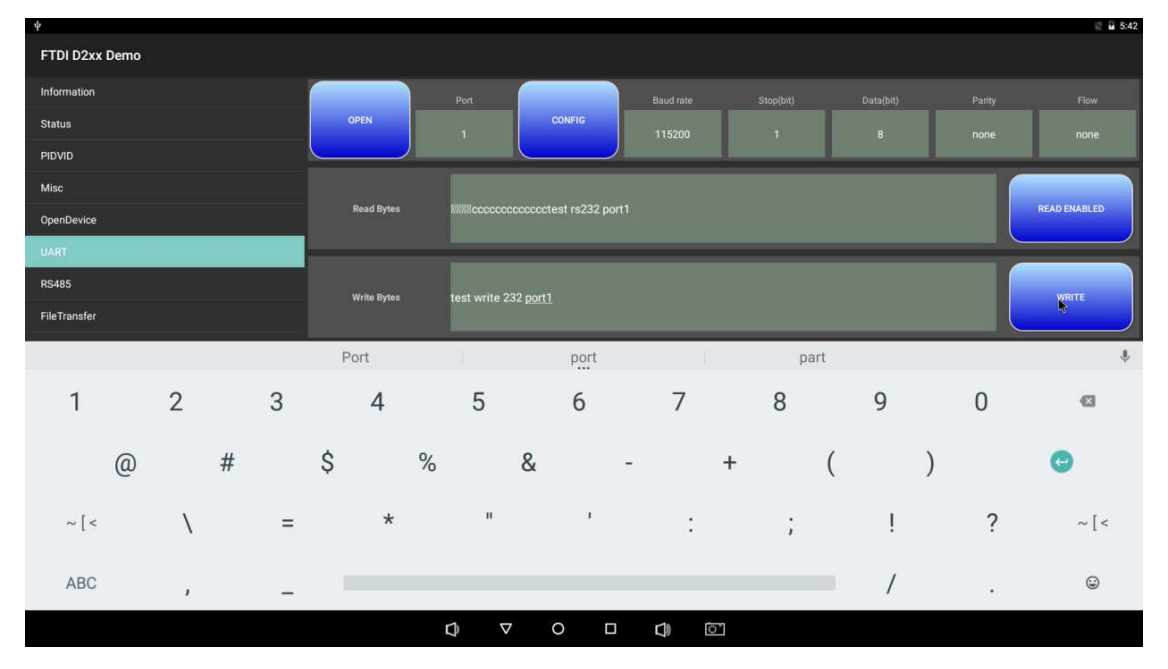

To test RS485 function, please use a jumper to select RS232 / RS485.

### 4.1.8 Connect to H330 MIPI-LVDS bridge

The H330 MIPI-LVDS bridge is a display board which support MIPI input to

LVDS output signal.

Connection between SBC3100 and H330 shown as below:

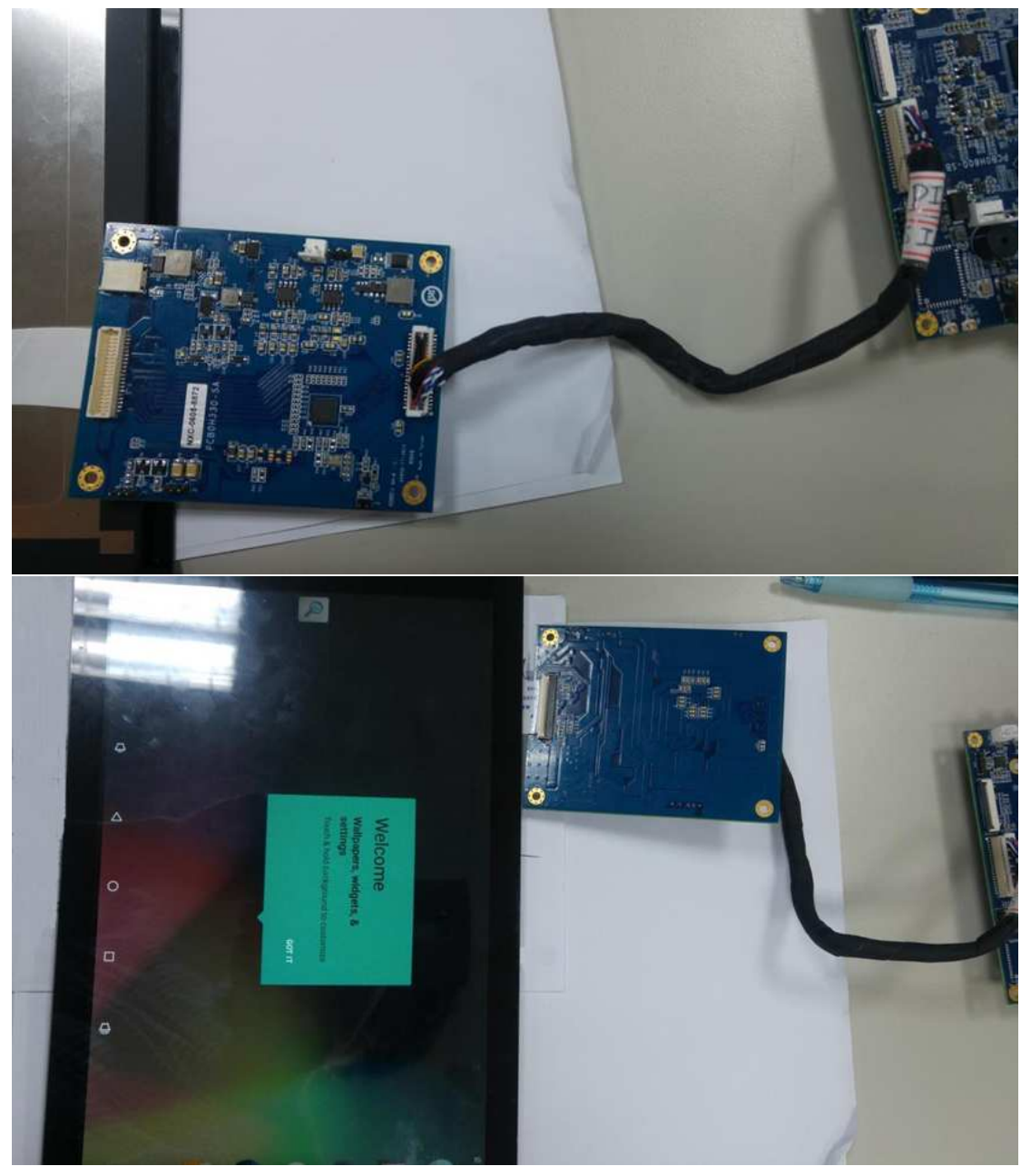

For more detail information please contact us for the H330\_Reference Manual.

### 4.1.9 Connect to H310 HDMI Receiver

H310 is one of optional module which can transfer the HDMI input signal to

MIPI and Audio output.

Connection between SBC3100 and H310 shown as below:

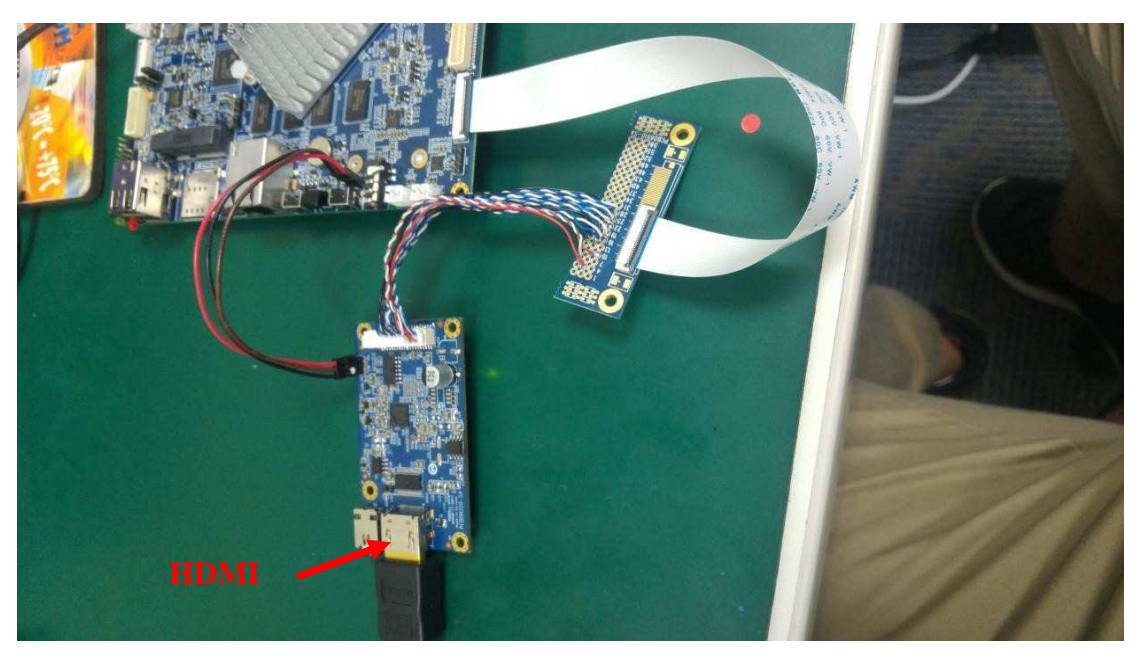

Using Android default Camera apps to show the input streams.

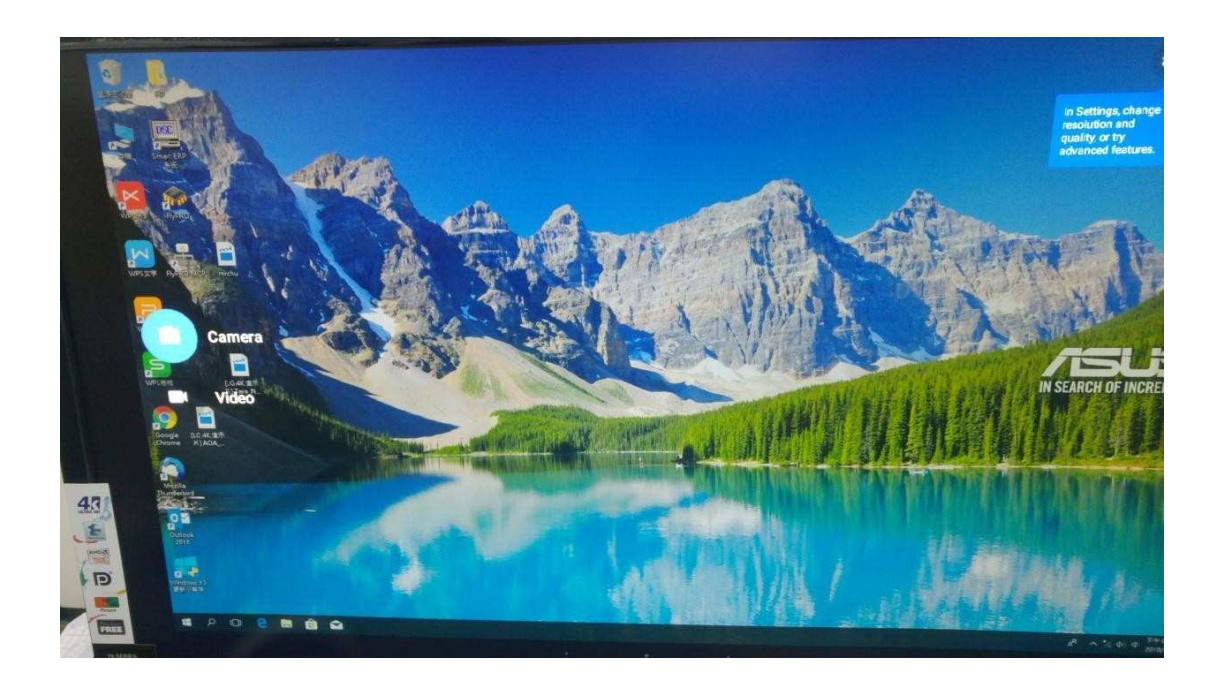

## 4.2 Ubuntu Linux

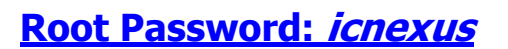

### 4.2.1 Linux Desktop

Find your Home folder, File System and external momery here.

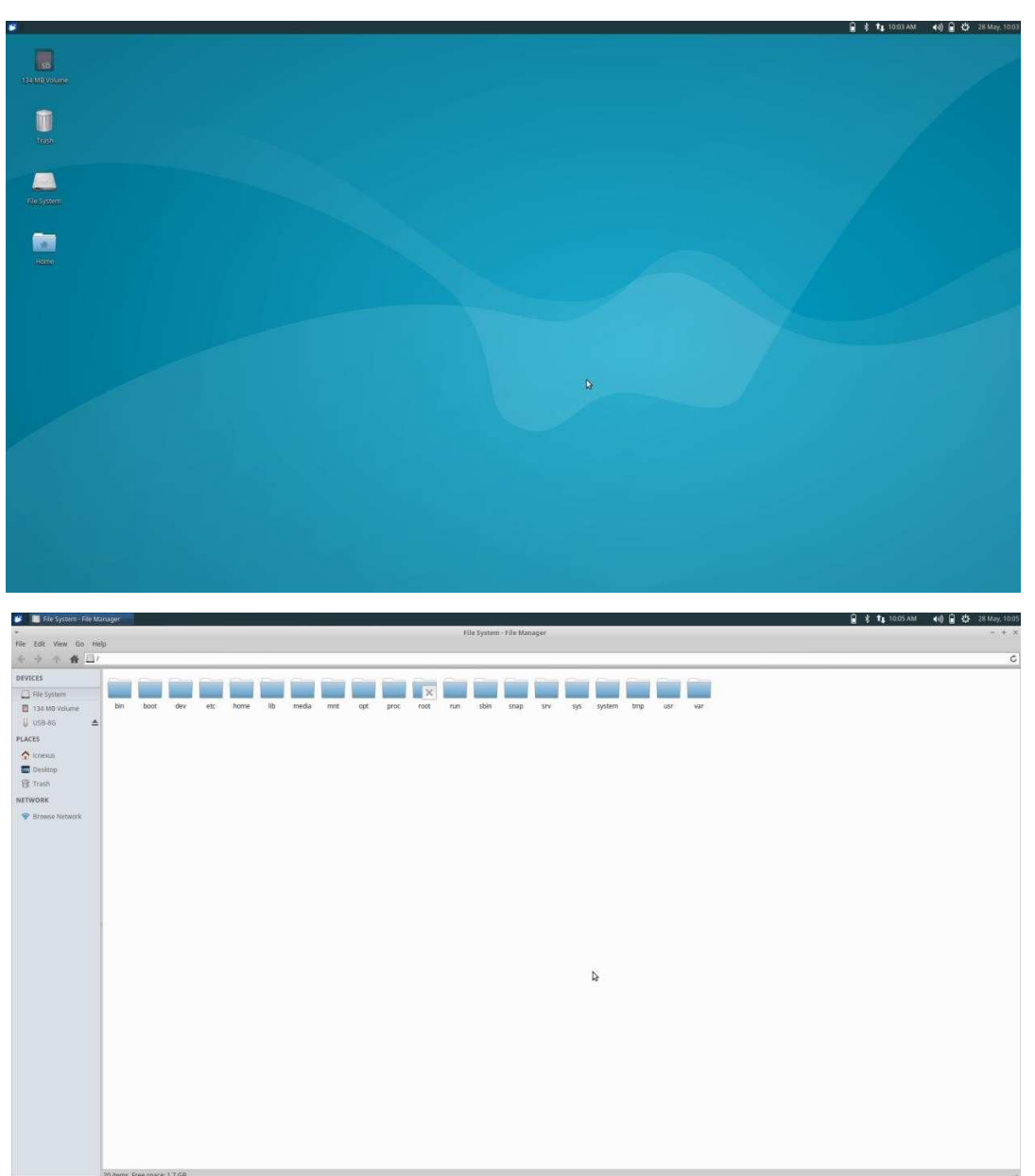

#### 4.2.2 Screensaver

Like Android, Ubuntu also has the sleep mode. To disable the sleep mode, you can go to **Settings**  $\rightarrow$  **Screensaver Preference**  $\rightarrow$  **Display Modes**. Seclet the mode <u>**Disable Screen Saver**</u>.

| Screens<br>e Help          | aver Preferences (XScreenSaver 5.34, 24-Oct-2015) | - +     |
|----------------------------|---------------------------------------------------|---------|
| hisplay Modes Advanced     |                                                   |         |
| Mode: Disable Screen Saver | Screen Saver Disabled                             |         |
| StarWars                   |                                                   |         |
| StonerView                 |                                                   |         |
| Strange                    |                                                   |         |
| Substrate                  |                                                   |         |
| Superquadrics              |                                                   |         |
| Surfaces                   |                                                   |         |
| Swirl                      |                                                   |         |
| Tangram                    |                                                   |         |
| ressenimage                |                                                   |         |
| Blank After 10 🛱 mi        | nutes                                             |         |
| Cycle After 10 💭 mi        | nutes Preview Se                                  | ettings |
| 🗌 Lock Screen After 🚺 🗘 mi | nutes                                             |         |
|                            |                                                   |         |

#### 4.2.3 Update Manager

If the Update Manager for Ubuntu appears, please close it.

Do not use it to update the system. We do not offer any support that allows firmware update using system update manager.

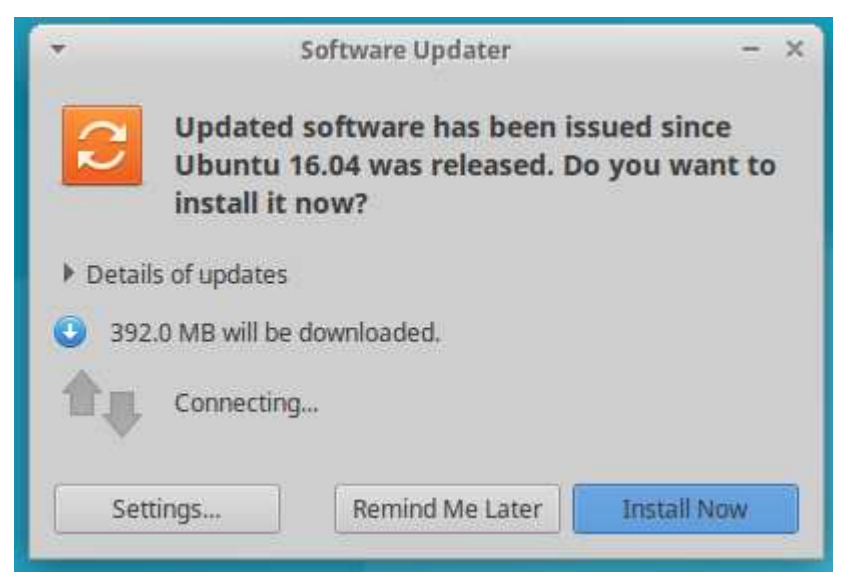

For any further informatin that we do not mention in the manual, please contact us directly.

This device complies with Part 15 of the FCC Rules. Operation is subject to the following two conditions: (1) This device may not cause harmful interference, and (2) this device must accept any interference received, including interference that may cause undesired operation.

This equipment complies with FCC radiation exposure limits set forth for an uncontrolled environment. This equipment should be installed and operated with minimum distance 20cm between the radiator & your body.

"Any Changes or modifications not expressly approved by the party responsible for compliance could void the user's authority to operate the equipment." "This equipment has been tested and found to comply with the limits for a Class B digital device, pursuant to part 15 of the FCC Rules. These limits are designed to provide reasonable protection against harmful interference in a residential installation. This equipment generates uses and can radiate radio frequency energy and, if not installed and used in accordance with the instructions, may cause harmful interference to radio communications. However, there is no guarantee that interference will not occur in a particular installation. If this equipment does cause harmful interference to radio or television reception, which can be determined by turning the equipment off and on, the user is encouraged to try to correct the interference by one or more of the following measures:-Reorient or relocate the receiving antenna.-Increase the separation between the equipment and receiver.-Connect the equipment into an outlet on a circuit different from that to which the receiver is connected.-Consult the dealer or an experienced radio/TV technician for help.